### Multiple cutting and creasing

(1) Loading file to CorelDRAW software, extract contour and add mark.

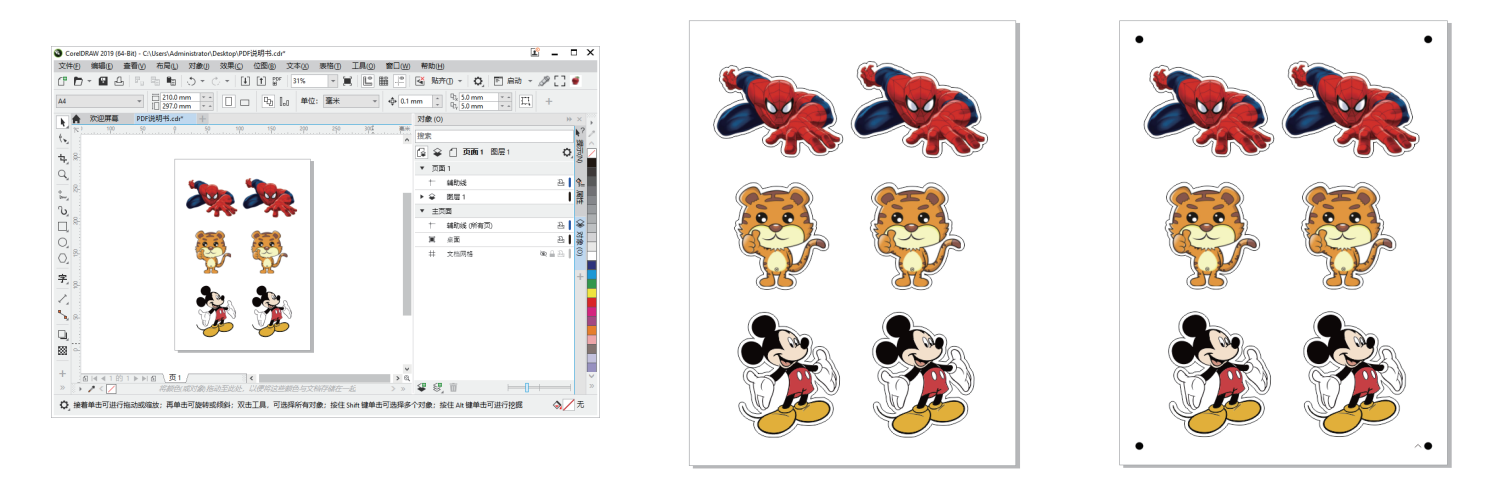

(2) Printing the job, and cut the job via USB cable or Network(LAN).

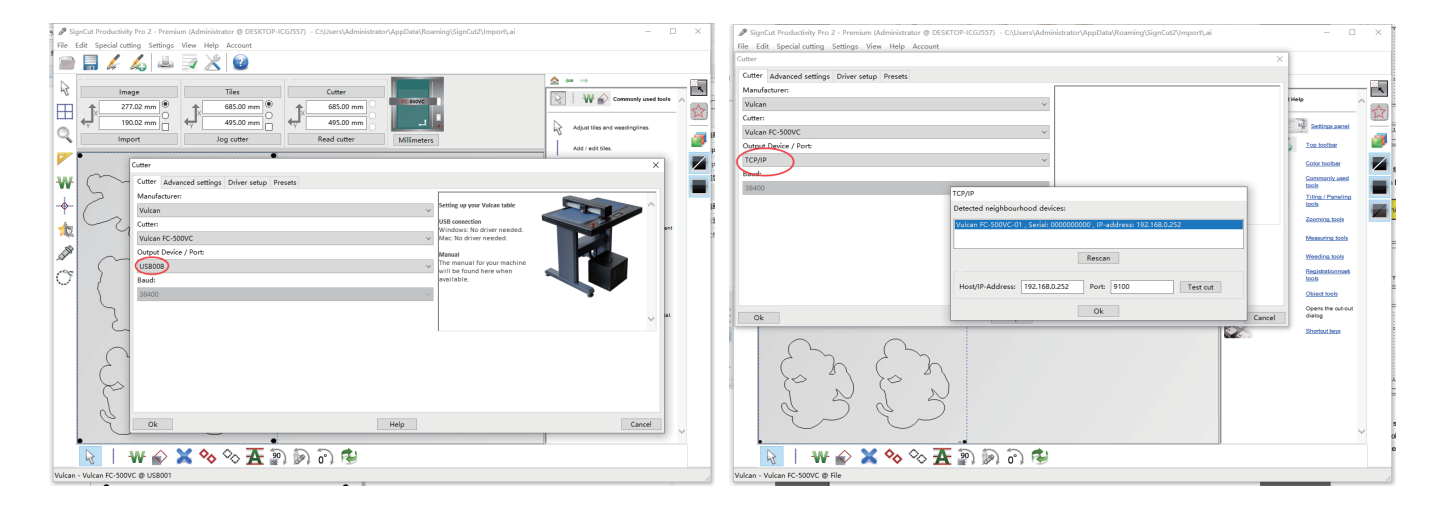

(3) Set the numbers of job for Tool 1 and Tool 2.(for example, Tool 1 is 3 times, Tool 2 is 5 times.)

| Cut out X                                                                                                    | Cut out X                                                                                                    |
|----------------------------------------------------------------------------------------------------|----------------------------------------------------------------------------------------------------|
| Cutting Advanced settings Tool settings                                                                                                    | Cutting Advanced settings Tool settings                                                                                                    |
| Sorting Length V Cut innerobjects first Sort Zig-zag                                                                                                    | Sorting Length  Cut innerobjects first Sort Zig-zag                                                                                                    |
| Step-by-step cating       Set Athibades         Min       Min         Overcut step limits where       Power for tool change:         The regential emulation       Creasing         Cath fielding when using terth       Power for tool change:         Tools       Discover         Cath fielding when using terth       See dual force settings         Cot of viruly adminicably durin       Speed and force settings         Cot of viruly adminicably durin       Speed and force settings         Cot of viruly adminicably durin       Speed and force settings         Cot of viruly adminicably durin       Speed and force settings         Cot of viruly adminicably durin       Speed and force settings         Cot of viruly adminicably durin       Speed and force settings         Cot of viruly adminicably durin       Speed and force settings         Cot of viruly adminicably durin       Speed and force settings         Cot of viruly adminicably durin       Speed and force settings         Cot of viruly adminicably durin       Speed and force settings         Cot of viruly adminicably durin       Speed and force settings         Cot of viruly adminicably durin       Speed and force settings         Cot of viruly adminicably durin       Speed and force settings         Distop 2 recex       20 minty | Step-by-step catting       Set Attributes         Name       Name         Overcut at step finits where       Name         Transperial remulation       Desce for food change:         Passe for food change:       Base         Tead formal difficient and its Control for esting:       Down of the step finits where         Cold out-removed difficient and its Cold food:       Down of the step finits where         Cold out-removed difficient and its Cold food:       Down of the step finits where         Cold out-removed difficient and its Cold food:       Down of the step finits where         Cold out-removed difficient and its Cold food:       Down of the step finits where         Cold out-removed difficient and its Cold force:       Down of the step finits where         Cold out-removed difficient and its Cold force:       Down of the step finits where         Cold out-removed difficient and its Cold force:       Down of the step finits where         Tool 2 speed:       Down of the step finits where       Down of the step finits where         Providing / Perforation       Patternic       Down of the step finits where         Read detitings from machine       Down of the step finits where       Down of the step finits where |
| Cat out Tenfeed Textor Help Apply Close                                                                                                    | Cancel persisten  Cat cut  Cat cut  Cat cut  Cat cut  Cat cut  Cat cut  Cat cut  Cat cut  Testfeed  Testcut  Hep  Apply  Close                                                                                                    |

(4) Place the media in the correct position and set the origin.Cutout job directly.

# Continuous working mode

(1) Loading file to CorelDRAW software, extract contour and add mark . We are using a mark 10mm from the edge of the paper.

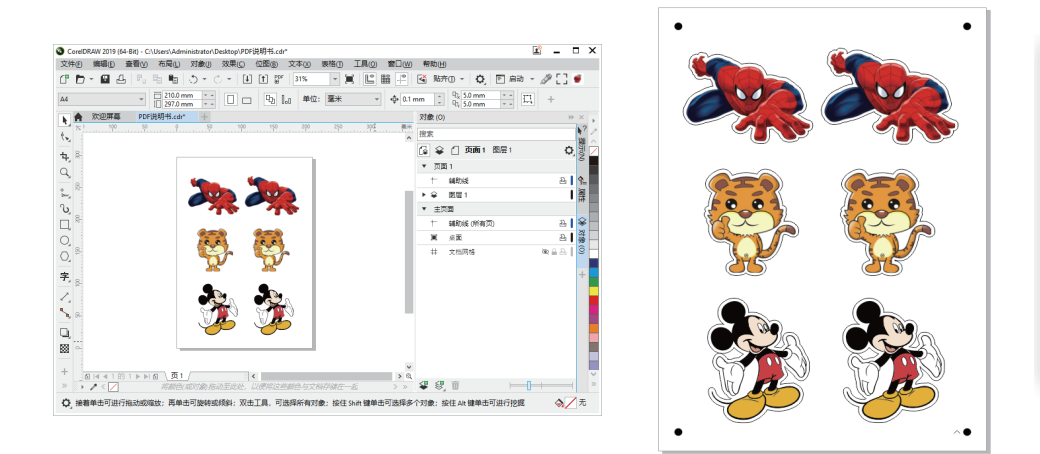

| SignCut Pro 2 - Create Registration Marks |                     |        |  |  |  |
|-------------------------------------------|---------------------|--------|--|--|--|
|                                           |                     |        |  |  |  |
| Type:                                     | Vulcan 🗸            |        |  |  |  |
| Size:                                     | 5.000               |        |  |  |  |
|                                           |                     |        |  |  |  |
| X Distance:                               | 10.000              |        |  |  |  |
| Y Distance:                               | 10.000              |        |  |  |  |
|                                           |                     | 1      |  |  |  |
| No of segments:                           | 1                   |        |  |  |  |
| Use page-frame as                         | region:             |        |  |  |  |
| Use QR-code:                              | Print QR-code filer | name:  |  |  |  |
| QR-code filename:                         |                     |        |  |  |  |
| Create                                    |                     | lear   |  |  |  |
| create                                    |                     | and an |  |  |  |

(2) Printing the job, and cut the job via USB cable or Network(LAN).

| 🗴 🎤 SignCut Productivity Pro 2 - Premium (Administrator @ DESKTOP-ICGI357) - C.\Users\Administrator\AppData\Roaming\SignCutZymport\ai — 🗆 🗙 | 🖋 SignCut Productivity Pro 2 - Premium (Administrator @ DESKTOP-ICGI557) - C.\Users\Administrator\AppData\Roaming\SignCutZ\Import\ai - 🗆 🗙                                                                                                    |
|----------------------------------------------------------------------------------------------------|----------------------------------------------------------------------------------------------------|
| File Edit Special cutting Settings View Help Account                                                                                        | File Edit Special cutting Settings View Help Account                                                                                                    |
|                                                                                                    | Cutter X                                                                                                    |
|                                                                                                    | Cutter Advanced settings Driver setup Presets                                                                                                    |
| Image Ties Cutter                                                                                                    | Manufacturer:                                                                                                    |
| 277.02 mm @ 655.00 mm @ 655.00 mm @ 655.00 mm                                                                                               | Vulcan Vila                                                                                                    |
|                                                                                                    | Cutter:                                                                                                    |
| Adjust files and weekinglines.                                                                                                    | Vulcan PC-500VC                                                                                                    |
| Import Jog cutter Read cutter Milimeters Add/edit like.                                                                                     | Outroe Device / Port                                                                                                    |
| Conter X                                                                                                    | TCP/IP Color Tcober                                                                                                    |
|                                                                                                    | Bandu Gosmanity used                                                                                                    |
| W C - Court Auranced setungs Driver setup Presets                                                                                           | 38400 TCP/IP                                                                                                    |
| Nonconcorter                                                                                                    | Detected reighbourhood devices:                                                                                                    |
| Cutter: USB connection                                                                                                    | Wildow EC 500/C-01 Set al 000000000 18-eddeese 192168-0.252                                                                                                    |
| Windows: No driver needed.                                                                                                    | Manufra loch                                                                                                    |
| Output Device / Ports                                                                                                    |                                                                                                    |
| USB008                                                                                                    | Kessan                                                                                                    |
| Baudi     Baudi     Baudi                                                                                                    | Destination and Destination and De |
| 38400                                                                                                    | Post/in-Address: 192.1060/232 Port 9100 1652.000 Object Sub                                                                                                    |
|                                                                                                    | Ok Opens the out-out                                                                                                    |
|                                                                                                    | Ok Cancel Owny                                                                                                    |
|                                                                                                    |                                                                                                    |
|                                                                                                    | Sing Sing                                                                                                    |
|                                                                                                    |                                                                                                    |
|                                                                                                    |                                                                                                    |
|                                                                                                    |                                                                                                    |
|                                                                                                    |                                                                                                    |
| Ok Help Cancel                                                                                                    |                                                                                                    |
|                                                                                                    |                                                                                                    |
| N   W 🖉 🗙 🗞 🇞 🗛 🗿 🖻 🖗                                                                                                    | 🔣   W 🖉 🗙 % % 🛧 🔊 🖗 R 🕲                                                                                                    |
| Vulcan - Vulcan FC-500VC @ US8001                                                                                                    | Vulcan - Vulcan FC-500VC @ File                                                                                                    |

(3) Setting the position after cutter is "End after job", Feed forward after cut "20mm"

(In normal printing, this value is twice the X distance. If the X distance is 10, then this value is 20; if X is 8, the value is 16.)

| SignCut Productivity Pro 2 - Premium (Administrator @ DESKTOP-ICGJ557) - C\Users\Administrator\AppData\Roaming\SignCut2\Import\                                                                                    |                                                                               | SignCut Productivity Pro 2 - Premium (Administrator @ DESKTOP-ICGJ557) - C\Users\Administrator\AppData\Roaming\SignCut2\Import\ai | - 0 ×                                 |
|----------------------------------------------------------------------------------------------------|-------------------------------------------------------------------------------|----------------------------------------------------------------------------------------------------|---------------------------------------|
| ile Edit Special cutting Settings View Help Account                                                                                                    |                                                                               | File Edit Special cutting Settings View Help Account                                                                              |                                       |
| ut out                                                                                                    | ×                                                                             | Cut out                                                                                                    | ×                                     |
| Cutting Advanced settings Tool settings                                                                                                    |                                                                               | Cutting Advanced settings Tool settings                                                                                           |                                       |
| Tiles / Copies settings                                                                                                    | ×                                                                             | Sorting Length  _ Out innerobjects first Sort Zig-zag                                                                             |                                       |
| Calculated vinyl consumption: 284.02 mm                                                                                                    | ised tools                                                                    |                                                                                                    | ised tools                            |
| Copies: U D 2 1 1                                                                                                    |                                                                               | Step-by-step cutting Slow Forward feeding with scribed line                                                                       |                                       |
| Distance between copies / tiles: 2 mm 🔹                                                                                                    |                                                                               | Vercut at step limits when using step by step cutting: 4 mm +                                                                     |                                       |
| Weeding frame distance: Max 2.00 mm 2 mm                                                                                                    | 0                                                                             |                                                                                                    |                                       |
| Stack copies / blest                                                                                                    |                                                                               | Tangential emulation                                                                                                    | i i i i i i i i i i i i i i i i i i i |
| Use weeding frame:                                                                                                    | S S S S S S S S S S S S S S S S S S S                                         | Extra feeding when using testfeed: 0 mm                                                                                           |                                       |
| Position after cutting: End after job v                                                                                                    |                                                                               | Feed forward after cut: 20mm                                                                                                    | . 🔍                                   |
| Select spooler target:                                                                                                    | Endend Karnet                                                                 | Cut off vinyl automatically during cutting:                                                                                       | in amere                              |
| Spooler job status: Send now ~                                                                                                    | 88 🚩                                                                          | Cut in colour order                                                                                                    | 38 🚩                                  |
| Contourcut functions                                                                                                    | 88                                                                            | Colour( RGB Settings                                                                                                    |                                       |
| Scan QR-code                                                                                                    | . E. E. E. J                                                                  | #000                                                                                                    |                                       |
| Cut registration marks Information Animate                                                                                                    |                                                                               | Information Animate                                                                                                    |                                       |
| Libe jog dålag to st starfing polit Libe jog dålag to st starfing polit Madia Vide (1) 1500 mm Madia Vide (1) 1500 mm Jebor Madia Vide (1) 1500 mm Jebor Madia Vide (1) 1500 mm Jebor Nambar of politis 1310 Jebor | Speed: Normal v<br>direction and move command<br>points<br>knife compensation | 4         3           Cit         3                                                                                               | eed: Normal ~ fraterial.              |
| Cut out Testfeed Testcut Help Apply                                                                                                    | Close                                                                         | Cut out Testfeed Testsut Help Apply                                                                                               | Close                                 |
|                                                                                                    |                                                                               | 1.63.63.                                                                                                    |                                       |
| 📓   ₩ 🔗 🗙 🗞 🗞 🛧 🄊 🖗 🗟 🕏                                                                                                    |                                                                               | 💊 । ₩ 🍙 🗙 🗞 🗞 🕂 🗿 🖗 है। 🕏                                                                                                    |                                       |
| can - Vulcan FC-500VC @ US8008                                                                                                    |                                                                               | Vulcan - Vulcan FC-500VC @ USB008                                                                                                 |                                       |

#### Continuous working mode

(4) Place the media in the correct position and set the origin.Cutout job directly.

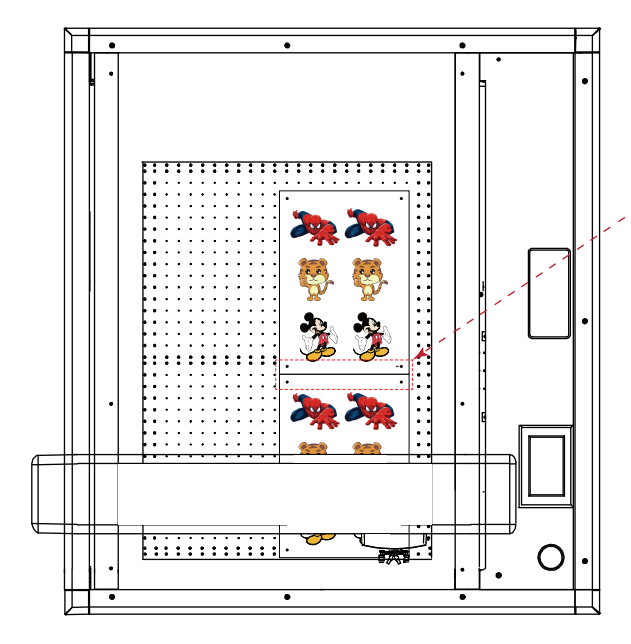

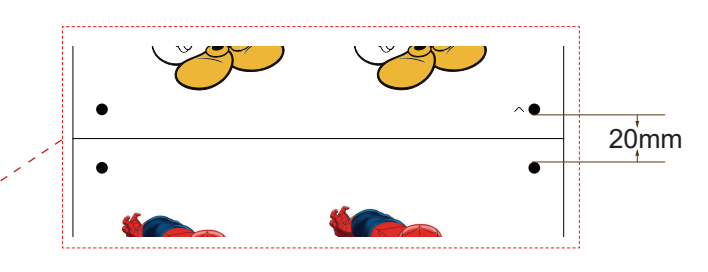

When placing the media, the media spacing is 0mm, and at the same horizontal line. The distance between two marks is the "Feed forward after cut".

We need also pay attention to whether the size after printing has changed.

(5) When the first job is finished, the cutter will stop at the mark of the second job automatically and click "Recut". Media can be replaced while the second job is cutting.

This operation is suitable for professionals who are very familiar with cutter, files.

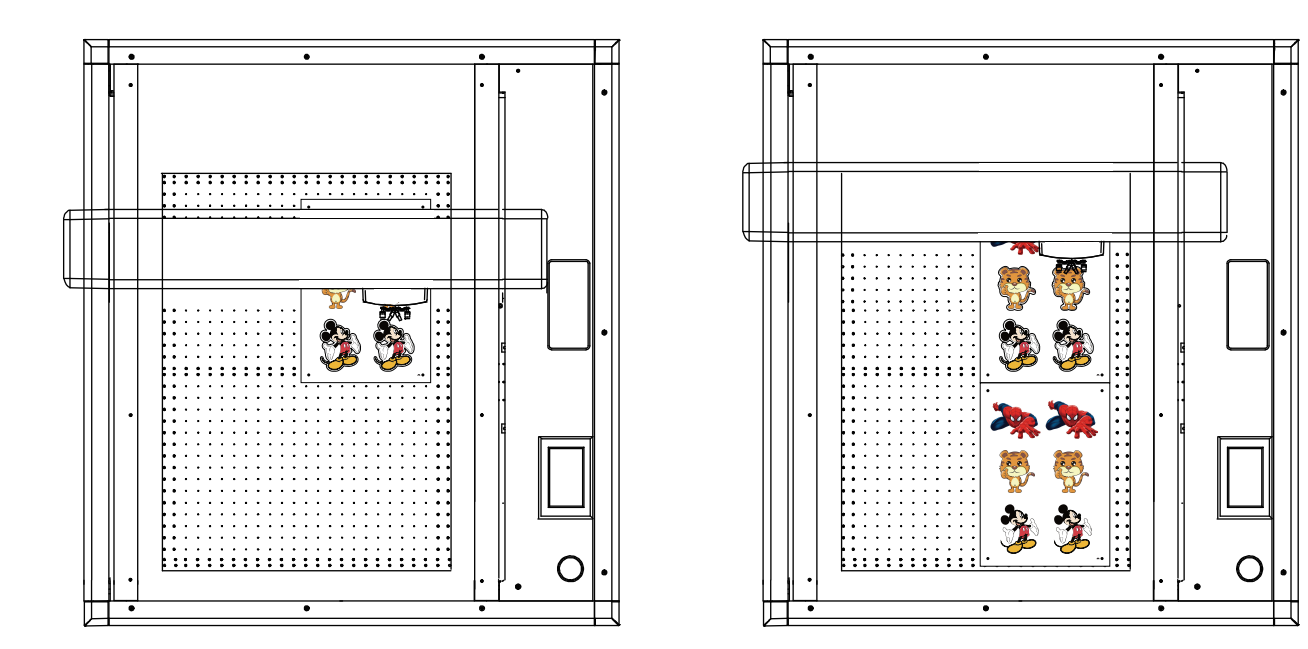

(6) When the second job is finished, the cutter will stop, now click "Move to origin" the cutter will stop at the mark of the third job automatically ,and click Recut".etc

Replace the media, and then use "Recut" and "Move to origin" keys to work continuously.

## Back side working mode

(1) Loading file to CorelDRAW software, extract contour and add mark. We are using a mark 10mm from the edge of the paper.

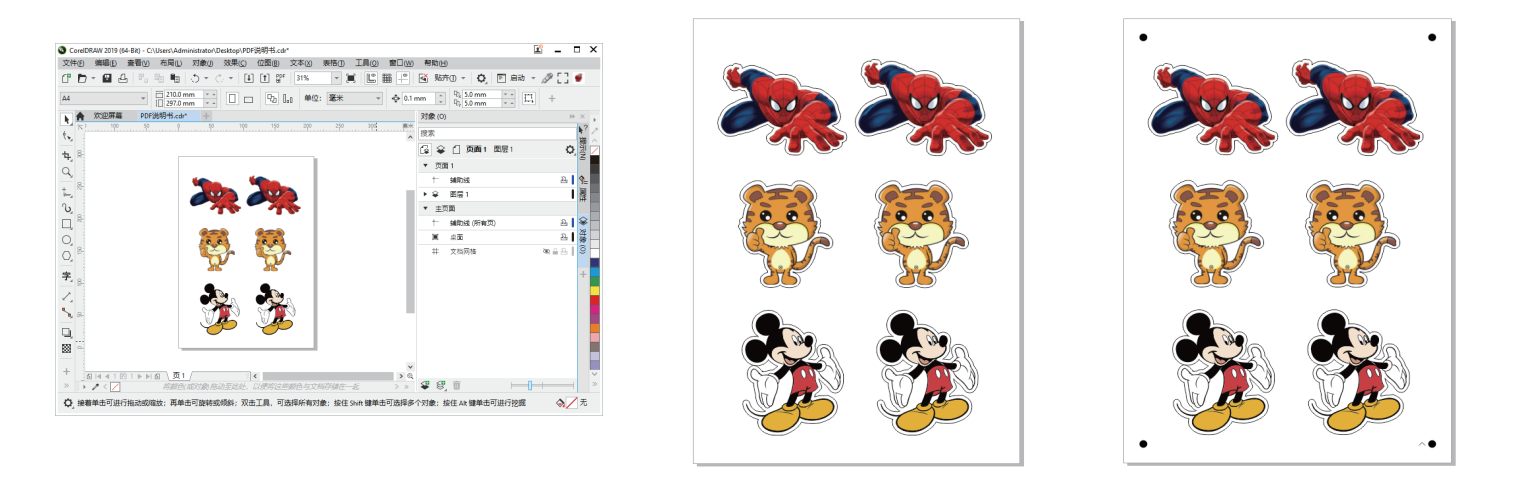

(2) Printing the job, and cut the job via USB cable or Network(LAN).

| The Lafe field action:<br>The Lafe field action:<br>The La | 🗴 🖉 SignCut Productivity Pro 2 - Premium (Administrator @ DESKTOP-ICGJ557) - C:\Users\Administrator\AppData\Roaming\SignCut2\Import\.ai | - 🗆 🗙                          | 🖋 SignCut Productivity Pro 2 - Premium (Administrator @ DESK | TOP-ICGJ557) - C:\Users\Administrator\AppData\Roaming\SignCut2\Import\.ai | - 🗆 X                       |
|----------------------------------------------------------------------------------------------------|----------------------------------------------------------------------------------------------------|--------------------------------|--------------------------------------------------------------|---------------------------------------------------------------------------|-----------------------------|
|                                                                                                    | File Edit Special cutting Settings View Help Account                                                                                    |                                | File Edit Special cutting Settings View Help Account         |                                                                           |                             |
|                                                                                                    |                                                                                                    |                                | Cutter                                                       | >                                                                         | <                           |
|                                                                                                    |                                                                                                    |                                | Cutter Advanced settings Driver setup Presets                |                                                                           |                             |
|                                                                                                    | Ties Cutter                                                                                                    |                                | Manufacturen                                                 |                                                                           |                             |
|                                                                                                    | 277.02 mm                                                                                                    | Commonly used tools            | Vulcan                                                       | *                                                                         | tHelp ^                     |
|                                                                                                    |                                                                                                    |                                | Cutter:                                                      |                                                                           | - m                         |
|                                                                                                    |                                                                                                    | Adjust files and weedinglines. | Vulcan FC-500VC                                              | ×                                                                         | w settings pace             |
|                                                                                                    | import Jog cutter Read cutter Milimeters                                                                                                | Add / edit tiles.              | Output Device / Port:                                        |                                                                           | Top topibar                 |
|                                                                                                    | Cutter                                                                                                    | × Z                            | (TCP/IP                                                      | *                                                                         | Color toolbar               |
|                                                                                                    | IN CONTRACTOR Advantage Discustor Description                                                                                           |                                | Bred                                                         |                                                                           | Commonly used               |
|                                                                                                    | W Aniarce seconds only resets                                                                                                    | -                              | 38400                                                        | TCP/IP                                                                    | Tiling / Paneling           |
|                                                                                                    |                                                                                                    |                                |                                                              | Detected neighbourhood devices:                                           | teeb                        |
|                                                                                                    | Lutteri USB connection                                                                                                    |                                |                                                              | Vulcan FC-500VC-01 , Serial: 0000000000 , IP-address: 192.168.0.252       | Zeoming tools               |
|                                                                                                    | Vulcan FC-500VC V Marc: No driver needed.                                                                                               | 2                              |                                                              |                                                                           | Measuring tools             |
|                                                                                                    | Output Device / Port: Manual                                                                                                    |                                |                                                              | Rerran                                                                    | Weeding tools               |
|                                                                                                    | The manual for your machine                                                                                                    |                                |                                                              | HOJON .                                                                   | Registrationmerk            |
|                                                                                                    | Baud: mellable.                                                                                                    |                                |                                                              | Host/IP-Address: 192.168.0.252 Port: 9100 Test cut                        | tools                       |
|                                                                                                    | 38400 ~                                                                                                    |                                |                                                              |                                                                           | Object tools                |
|                                                                                                    |                                                                                                    |                                | Ok                                                           | Ok                                                                        | Opens the out-out<br>dialog |
|                                                                                                    |                                                                                                    | ~                              |                                                              |                                                                           | Shortout leve               |
|                                                                                                    |                                                                                                    |                                |                                                              |                                                                           |                             |
|                                                                                                    |                                                                                                    |                                |                                                              |                                                                           |                             |
|                                                                                                    |                                                                                                    |                                |                                                              |                                                                           |                             |
|                                                                                                    |                                                                                                    |                                |                                                              |                                                                           |                             |
|                                                                                                    |                                                                                                    |                                |                                                              |                                                                           |                             |
|                                                                                                    | 0                                                                                                    |                                | 19292                                                        |                                                                           |                             |
|                                                                                                    | Ok                                                                                                    | Cancel                         |                                                              |                                                                           | $\sim$                      |
|                                                                                                    |                                                                                                    |                                |                                                              | 5554                                                                      |                             |
| Vulcan - Vulcan FC-500VC @ File                                                                                                    | 🔣   ₩ 🔗 👗 🗞 🗞 🏦 🗿 🖗 🖓 🚱                                                                                                    |                                | 🔄 🔛 🗄 ₩ 🖌 🗡 🏷 🛧                                              | : ≌ ) 🕪 ) o° ) 🖼                                                          |                             |
|                                                                                                    | Vulcan - Vulcan FC-500VC @ US8001                                                                                                    | 6                              | Vulcan - Vulcan FC-500VC @ File                              |                                                                           |                             |

(3) Import the cutting file into the software and click the black icon on the right, the software will only display 4 marked points.

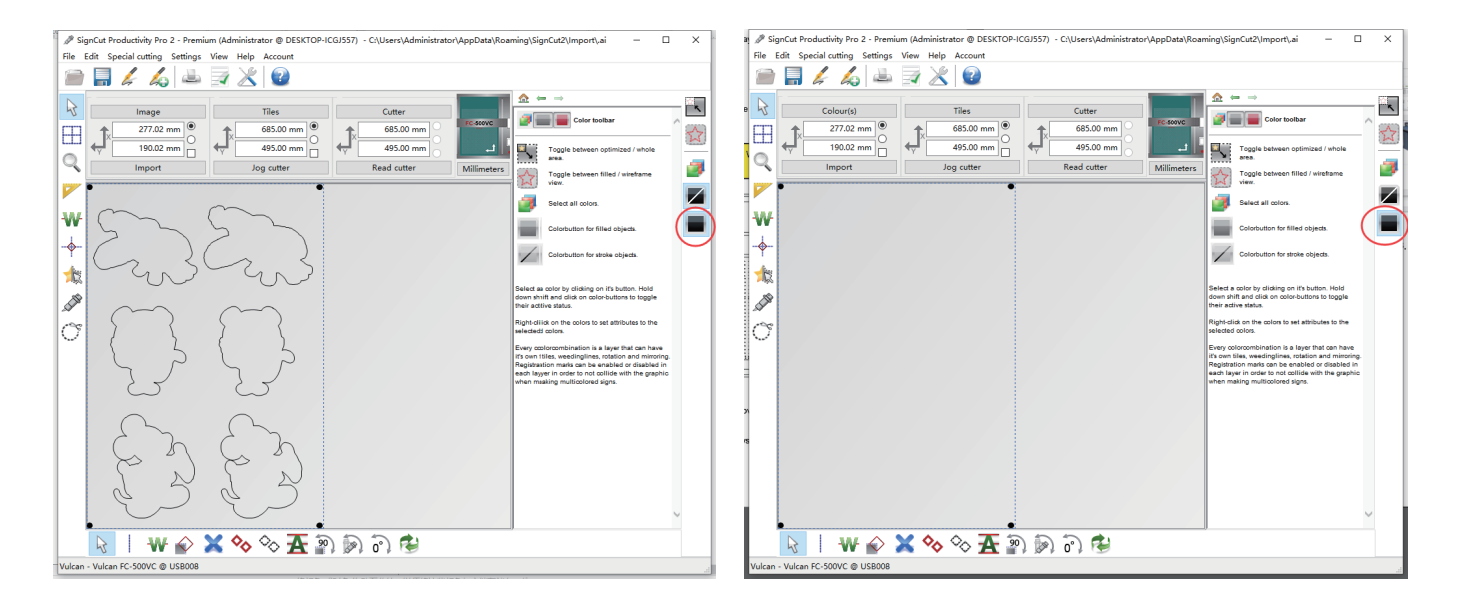

## Back side working mode

(4) Place the media in the correct position and set the origin.Software tick "Cut registration marks" and send job Cutout job directly.

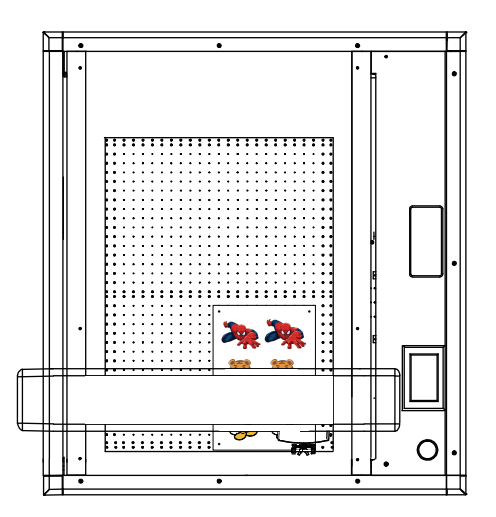

| tout                                   |         |             |                      |          |                |                  | × |     |   |
|----------------------------------------|---------|-------------|----------------------|----------|----------------|------------------|---|-----|---|
| advanced settings Tool settings        |         |             |                      |          |                |                  |   |     | E |
| liles / Copies settings                |         |             |                      |          |                |                  |   |     | ļ |
| Calculated vinyl consumption: 284.1    | 02 mm   |             |                      |          |                |                  |   | L., |   |
| Copies: U D 2                          | 1 🔆     |             |                      |          |                | ê 🛼              |   |     |   |
| Distance between copies / tiles: 2     | mm ≑    |             |                      |          |                |                  |   |     |   |
| Weeding frame distance: Max: 2.00 mm 2 | mm ÷    |             |                      |          |                | - >              |   |     | h |
| Stack copies / tiles:                  |         |             |                      |          |                |                  |   |     |   |
| Use weeding frame:                     |         |             |                      |          |                |                  |   |     |   |
| Position after cuttion:                |         |             |                      |          |                | A                |   |     | ľ |
| End amer job                           |         |             |                      |          | •              |                  |   |     |   |
| seett spooler target:                  | ~       |             |                      |          |                | $\oslash$        |   |     |   |
| Spooler job status: Send               | now ~   |             |                      |          |                |                  |   |     |   |
|                                        |         |             |                      |          |                |                  |   |     |   |
| Scan QK-code Lal                       |         |             |                      |          |                | 1 v              |   |     |   |
| Use log dialog to set starting point   |         | Information |                      |          | Animate        |                  |   |     |   |
|                                        |         |             | Job Length (X): 284  | 02 mm    | 📦 📦 SI         | eed: Normal 🗸    |   | 6   |   |
|                                        |         | FC-SOTVC    | Media Width (V): 49  | 5.00 mm  | Show direction | and move command |   |     |   |
|                                        |         | ا بر        | Media Length (X): 6  | 35.00 mm | Show points    |                  |   |     |   |
|                                        |         |             | Number of points:    | 56       | Show knife co  | npensation       |   |     |   |
|                                        |         |             | FUSHION: 0.00 , 0.00 |          |                |                  |   |     |   |
| Cut out Testfeed                       | Testcut |             | Help                 |          | Apply          | Close            |   |     |   |
|                                        |         |             |                      |          |                |                  |   | 1   |   |
|                                        |         |             |                      |          |                |                  |   |     |   |
|                                        |         |             |                      |          |                |                  |   |     |   |
|                                        |         |             |                      |          |                |                  |   |     |   |

(5) When the job is finished (only 4 marks are cut). Place the media horizontally in mirror image, And set the new origin.

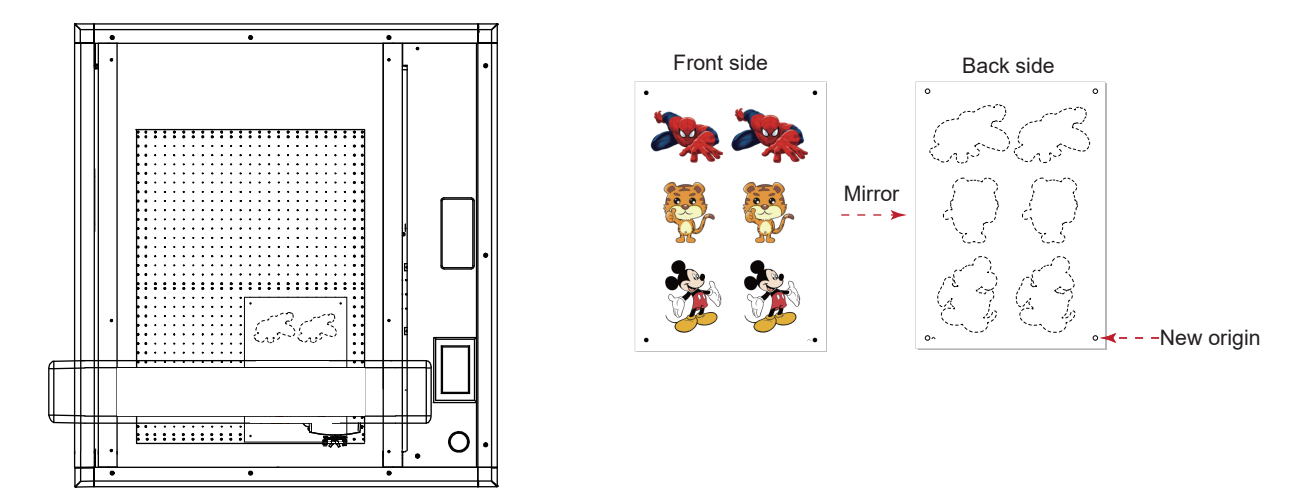

(6) Import the cutting file into the software and click mirror button below, mirror the cut file.

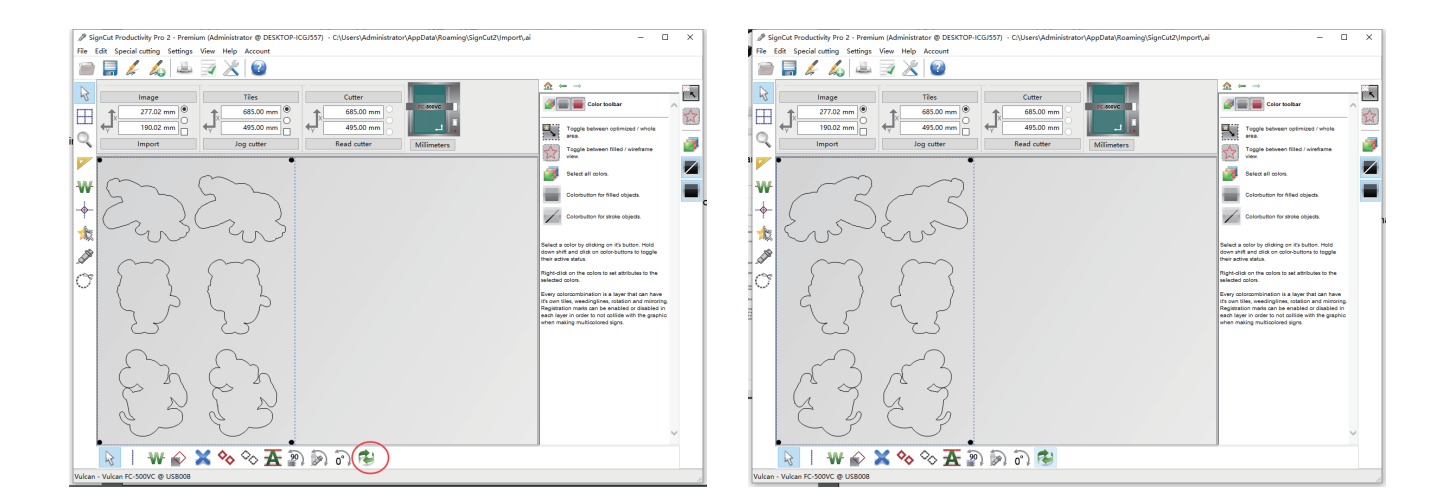

## Back side working mode

(7) Make sure that the media has been placed on the machine in a mirror image. Don't select "Cut reginistration mark" on the software and set other parameters.Cutout job directly.

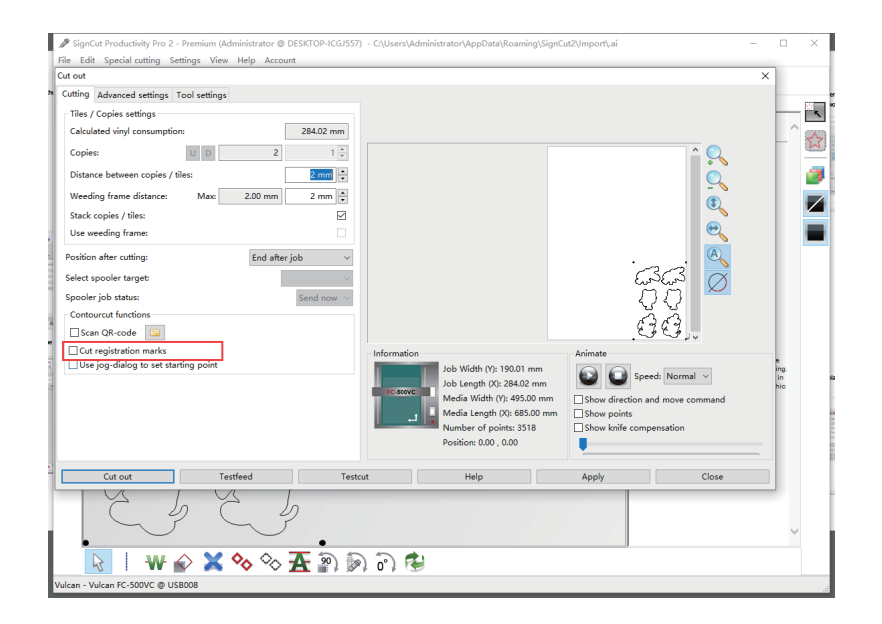

### Back side working mode-U Disk

(4) Save the file as a PLT, put it in a U disk, and insert it into the cutter .

Place the media in the correct position and set the origin. In the keypad controller, select the file and load the job.

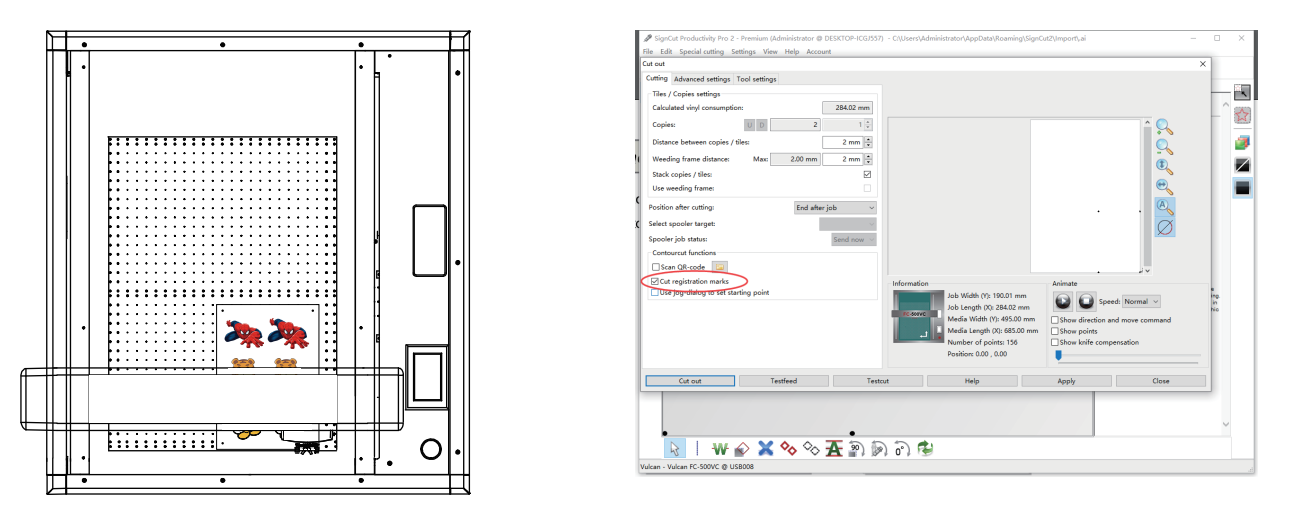

(5) When the job is finished (only 4 marks are cut). Place the media horizontally in mirror image, And set the new origin.

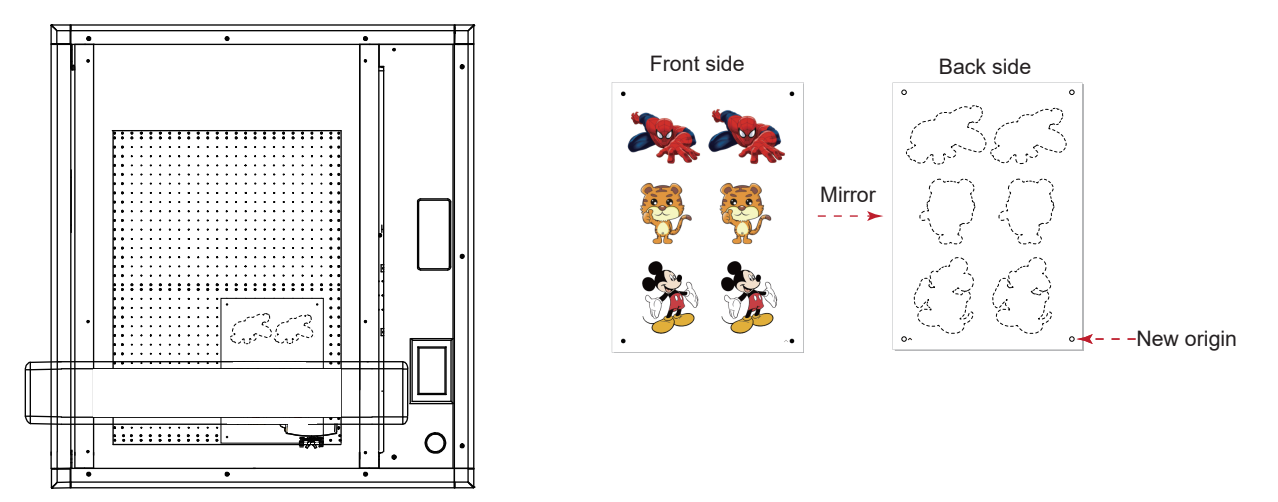

(6) Import the cutting file into the software and click mirror button below, mirror the cut file.

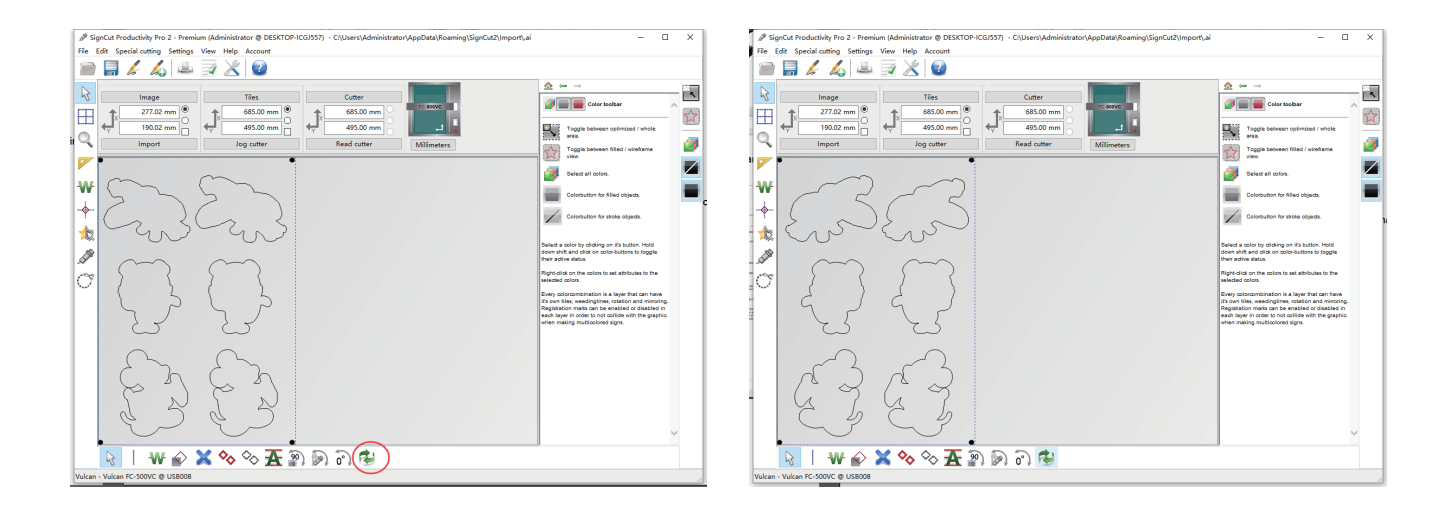

## Multiple cutting and creasing-U Disk

(1) Loading file to CoreIDRAW software, extract contour and add mark.

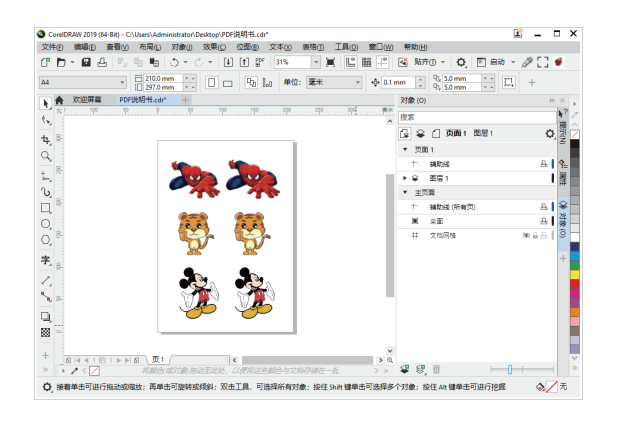

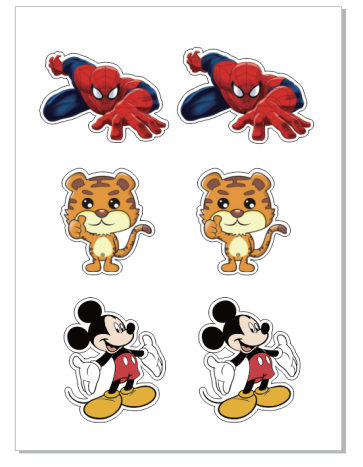

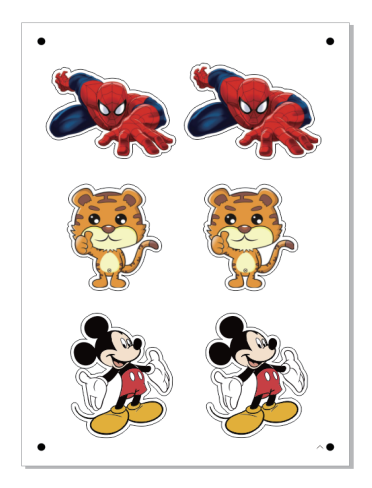

(2) Printing the job, and cut the job via U disk.

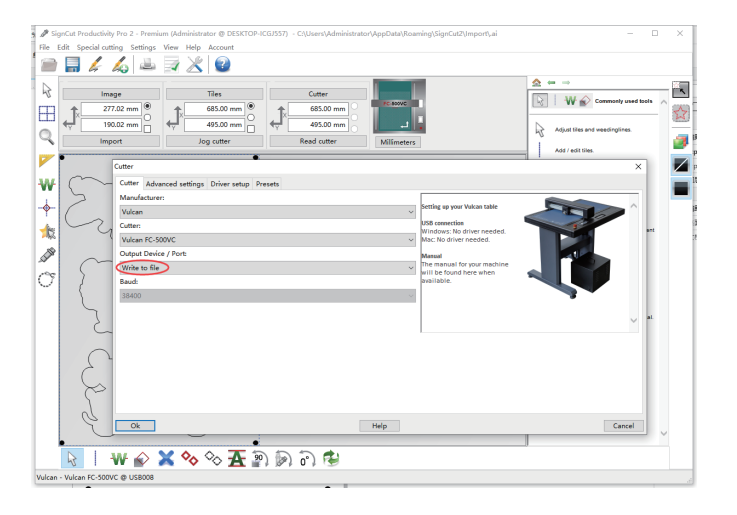

(3) Setting the numbers of job for Tool 1 and Tool 2.(for example, Tool 1 is 3 times, Tool 2 is 5 times.)

|                                                                                                    |                                                                                                    |                                                         |                  | -                                                                                                    |                                                                                                    |                                                         |                     |
|----------------------------------------------------------------------------------------------------|----------------------------------------------------------------------------------------------------|---------------------------------------------------------|------------------|----------------------------------------------------------------------------------------------------|----------------------------------------------------------------------------------------------------|---------------------------------------------------------|---------------------|
| Cut out                                                                                                    |                                                                                                    |                                                         | ×                | Cut out                                                                                                    |                                                                                                    |                                                         | ×                   |
| Cutting Advanced settings To                                                                                                    | ol settings                                                                                                    |                                                         |                  | Cutting Advanced settings To                                                                                                    | ol settings                                                                                                    |                                                         |                     |
| Sorting Length V Cu                                                                                                    | it innerobjects first 🗌 Sort Zig-zag                                                                                                    |                                                         |                  | Sorting Length V Cu                                                                                                    | at innerobjects first Sort Zig-zag                                                                                         |                                                         |                     |
| Step-by-step cutting<br>Step-by-step cutting length:<br>Overcut at step limits when us<br>Tangential emulation<br>Extra feeding when using testfe | Set Ath/Butes<br>Main<br>Choose tool preset:<br>Use default U<br>Passes for tool change:<br>Passes:<br>Blade Offset <u>0.6 mm</u> Overcut 1 mm | Creasing<br>Use creasing<br>Normal Only coder (Complete |                  | Step-by-step cutting Step-by-step cutting length: Overcut at step limits when us Tangential emulation Extra feeding when using testfe | Set Attributes<br>Main<br>Choose tool preset:<br>Use default<br>Pause for tool change:<br>Passee:<br>Blade Offset:<br>0 mm | Creasing<br>Use creasing<br>(Normal Othy outer Complete |                     |
| Feed forward after cut:                                                                                                    | Tool: (Right)                                                                                                    | Distance: 0 mm                                          | . 🔍              | Feed forward after cut:                                                                                                    | Tool: Tool 2 (Left)                                                                                                    | Distance: 0 mm -                                        | . 🔍                 |
| Cut off vinyl automatically durin                                                                                                    | Speed and force settings Tool 1 force: 60 gf                                                                                                   | Margin: 0 mm                                            | 222 ×            | Cut off vinyl automatically durin                                                                                                    | Speed and force settings Tool 1 force: 60 gf                                                                               | Margin: 0 mm                                            | 2223 🛛 ·            |
| Colour( RGB Settir                                                                                                    | Tool 1 speed: 300 mm/s                                                                                                    | Pouncing / Perforation                                  | 2 52 · · · ·     | Colour( RGB Settir                                                                                                    | Tool 1 speed: 300 mm/                                                                                                    | Pouncing / Perforation                                  | 2 \ <u>2</u> 2<br>\ |
| #000                                                                                                    | Tool 2 speed: 300 mm/s                                                                                                    | Pounce down length: 0 mm +                              | , 18 B           | #000                                                                                                    | Tool 2 speed:         300 mm/                                                                                              | Pattern:                                                | . روح <i>و</i>      |
|                                                                                                    | Up-speed: 700 mm/s<br>Read settings from machine                                                                                               | Pounce up length: 0 mm                                  | ed: Normal 🗸     |                                                                                                    | Read settings from machine                                                                                                 | Pounce up length: 0 mm +                                | ed: Normal 🗸        |
|                                                                                                    | ОК Са                                                                                                    | incel                                                   | and move command |                                                                                                    | ОК                                                                                                    | Cancel                                                  | nd move command     |
| Edit attributes 1                                                                                                    |                                                                                                    | Position: 0.00 , 0.00                                   |                  | Edit attributes                                                                                                    |                                                                                                    | Position: 0.00 , 0.00                                   |                     |
| Cut out                                                                                                    | Testfeed Testcut                                                                                                    | Help Apply                                              | Close            | Cut out                                                                                                    | Testfeed Testcut                                                                                                    | Help Apply                                              | Close               |

(4) Save the file as a PLT, put it in a U disk, and insert it into the cutter .

Place the media in the correct position and set the origin. In the keypad controller, select the file and load the job.

## Continuous working mode-U Disk

(1) Loading file to CorelDRAW software, extract contour and add mark. We are using a mark 10mm from the edge of the paper.

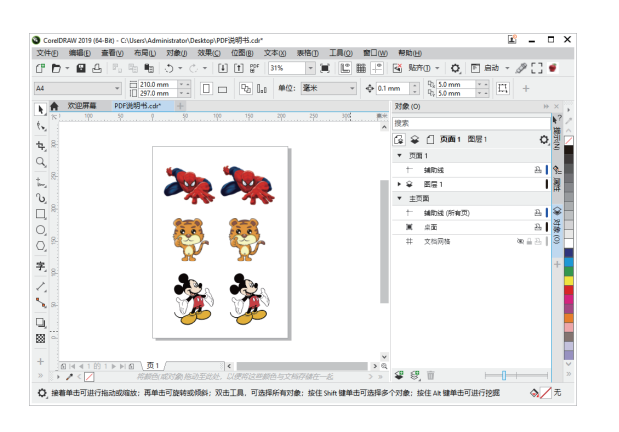

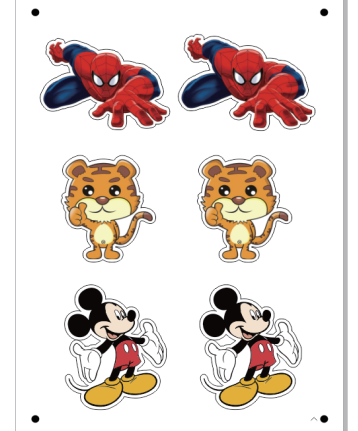

| SignCut Pro 2 - 0 | Create Registration Marks 🗴 |
|-------------------|-----------------------------|
| Type:             | Vulcan ~                    |
| Size:             | 5.000                       |
| X Distance:       | 10.000                      |
| Y Distance:       | 10.000                      |
| No of segments:   | 1                           |
| Use page-frame as | s region: 🗹                 |
| Use QR-code:      | Print QR-code filename:     |
| QR-code filename: |                             |
| Create            | Clear                       |

(2) Printing the job, and cut the job via U disk.

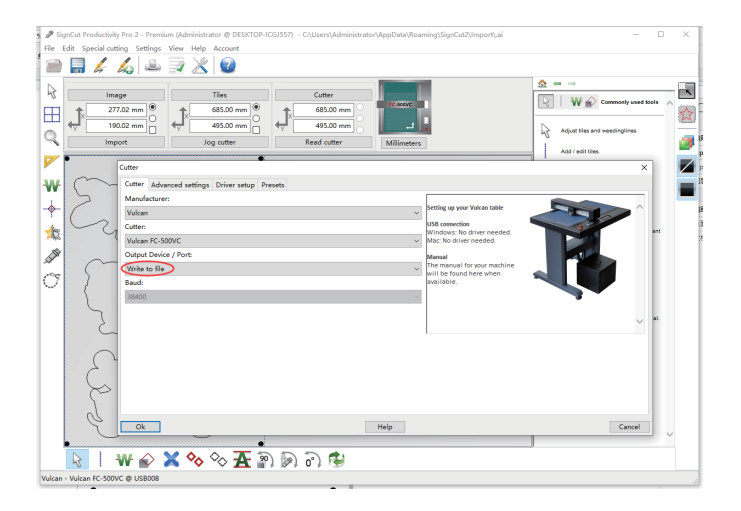

(3) Setting the position after cutter is "End after job", Feed forward after cut "20mm"

(In normal printing, this value is twice the X distance. If the X distance is 10, then this value is 20; if X is 8, the value is 16.)

| 🖋 SignCut Productivity Pro 2 - Premium (Administrator @ DESKTOP-ICGJSS7) - C:\Users\Administrator\AppData\Roaming\SignCut2\Import\.ai 🧧 🗧                                                                                                    | - 🗆 X 🕴 🥒 SignCut Productivity Pro 2 - Premium (Administrator @ DESKTOP-ICG/S57) - Ci/Users/Administrator/AppData/Roaming/SignCut2/Import/.ai - | 0 X   |
|----------------------------------------------------------------------------------------------------|----------------------------------------------------------------------------------------------------|-------|
| File Edit Special cutting Settings View Help Account                                                                                                    | File Edit Special cutting Settings View Help Account                                                                                            |       |
| Cut out X                                                                                                    | Cut out                                                                                                    |       |
| Cutting Advanced settings Tool settings                                                                                                    | Cutting Advanced settings Tool settings                                                                                                    |       |
| Tiles / Copies settings                                                                                                    | Cut innerobjects first Sort Zig-zag                                                                                                    | - K   |
| Calculated vinyl consumption: 284.02 mm                                                                                                    | sed tools                                                                                                    | * ^ 👧 |
| Copies U D 2 1 0                                                                                                    | Bee-by-step cutting Step-by-step cutting length     Step-by-step cutting length     200 mm                                                      | M     |
| Distance between copies / tiles: 2 mm                                                                                                    | 🖉 Overcut at step limits when using step by step cutting: 4 mm 🗄                                                                                | 9     |
| Weeding frame distance: Max 2.00 mm 2 mm                                                                                                    |                                                                                                    |       |
| stack copies / tiesi                                                                                                    | □ Tangential emulation (***                                                                                                    |       |
|                                                                                                    | Extra feeding when using testfeed: 0 mm 🗧                                                                                                    |       |
| Posmon anter cuming:                                                                                                    | C of driving attention outring                                                                                                    |       |
| ament spoor in get                                                                                                    | in camera i Cut in colour order Cita in came                                                                                                    | ert.  |
| Contract for a second by the second second s | Arain Colourt RGB Settings V rain                                                                                                    |       |
|                                                                                                    | €3€3                                                                                                    |       |
|                                                                                                    |                                                                                                    |       |
| Use our registration marks Animate Animate                                                                                                    | Information Animate                                                                                                    |       |
| Job worth (X): 284.02 mm                                                                                                    | Job Watni (Y: NuOl mm 🚯 📦 Speed: Normal ~                                                                                                    |       |
| TC BARYON Media Width (1): 495.00 mm Show direction and move command                                                                                                    | Insterial. Media Webh (V): 495.00 mm Show direction and move command                                                                            | al.   |
| Media Length (X): 685.00 mm Show points                                                                                                    | Media Length (X): 685.00 mm Show points                                                                                                    |       |
| Number of points: 3516 Show knile compensation                                                                                                    | Number of points: 3516 Show knike compensation                                                                                                  |       |
| Position: 0.00 , 0.00                                                                                                    | Edit attributes 1 1 Position: 0.00, 0.00                                                                                                    |       |
| Cut out Testfeed Testcut Help Apply Close                                                                                                    | Cut out Testfeed Testout Help Apply Close                                                                                                    |       |
|                                                                                                    |                                                                                                    |       |
|                                                                                                    |                                                                                                    | ~     |
| 📘 🖥 🖌 🐼 🏷 🛧 🔊 🔊 🔊 🖗                                                                                                    | 📘 🔄 🗤 🖌 🗙 🍫 🛠 🚠 🔊 🔊 🙃 🕲                                                                                                    |       |
| Vulcan - Vulcan FC-500VC @ US8008                                                                                                    | Vulcan - Vulcan FC-500VC @ US8008                                                                                                    |       |

#### Continuous working mode-U Disk

(4) Save the file as a PLT, put it in a U disk, and insert it into the cutter .

Place the media in the correct position and set the origin. In the keypad controller, select the file and load the job.

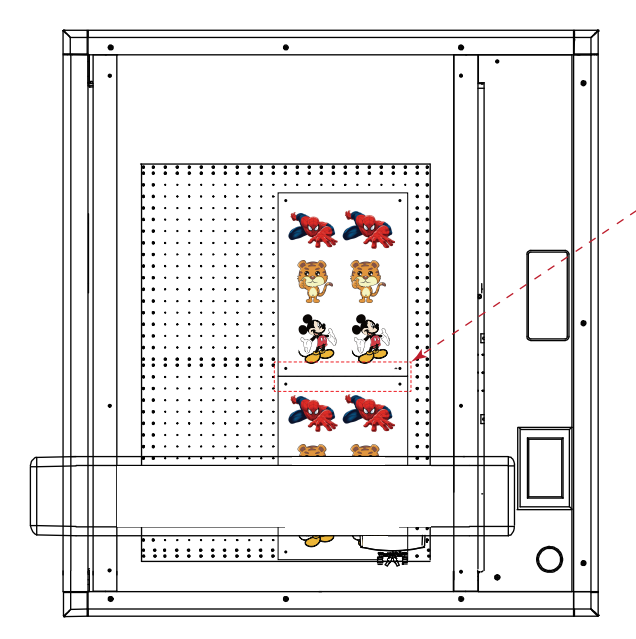

1

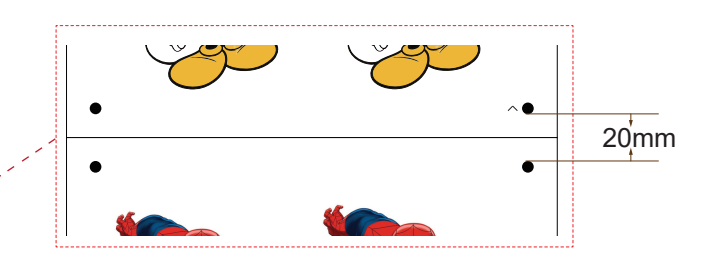

When placing the media, the media spacing is 0mm, and at the same horizontal line. The distance between two marks is the "Feed forward after cut".

We need also pay attention to whether the size after printing has changed.

(5) When the first job is finished, the cutter will stop at the mark of the second job automatically and click "Recut". Media can be replaced while the second job is cutting.

This operation is suitable for professionals who are very familiar with cutter, files.

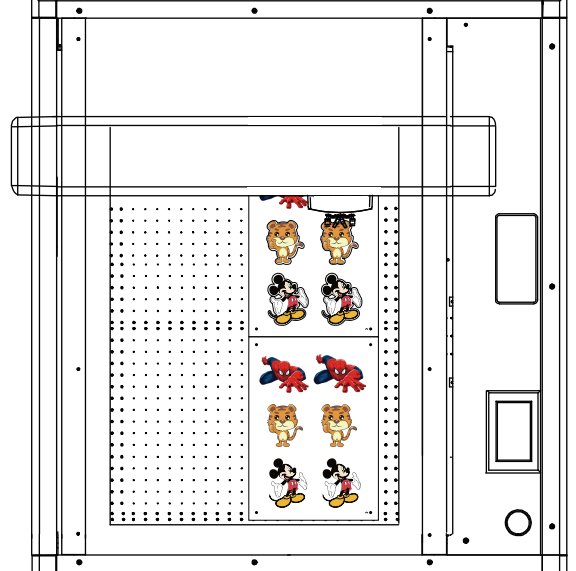

(6) When the second job is finished, the cutter will stop, now click "Move to origin" the cutter will stop at the mark of the third job automatically ,and click Recut".etc

Replace the media, and then use "Recut" and "Move to origin" keys to work continuously.

#### Back side working mode-U Disk

(1) Loading file to CorelDRAW software, extract contour and add mark.

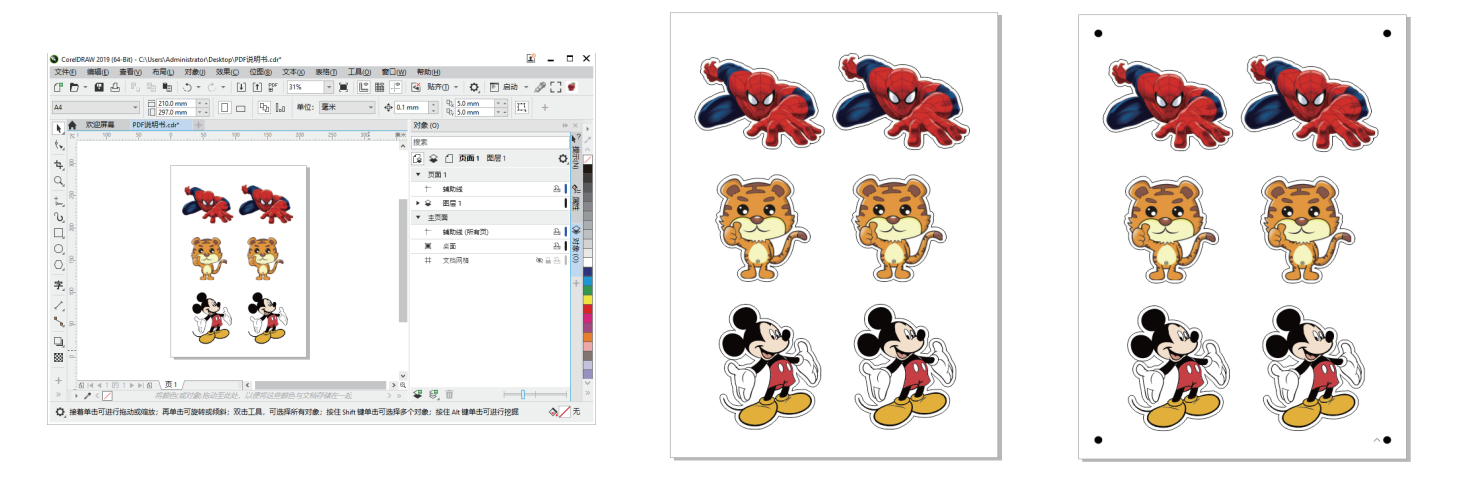

(2) Printing the job, and cut the job via U disk.

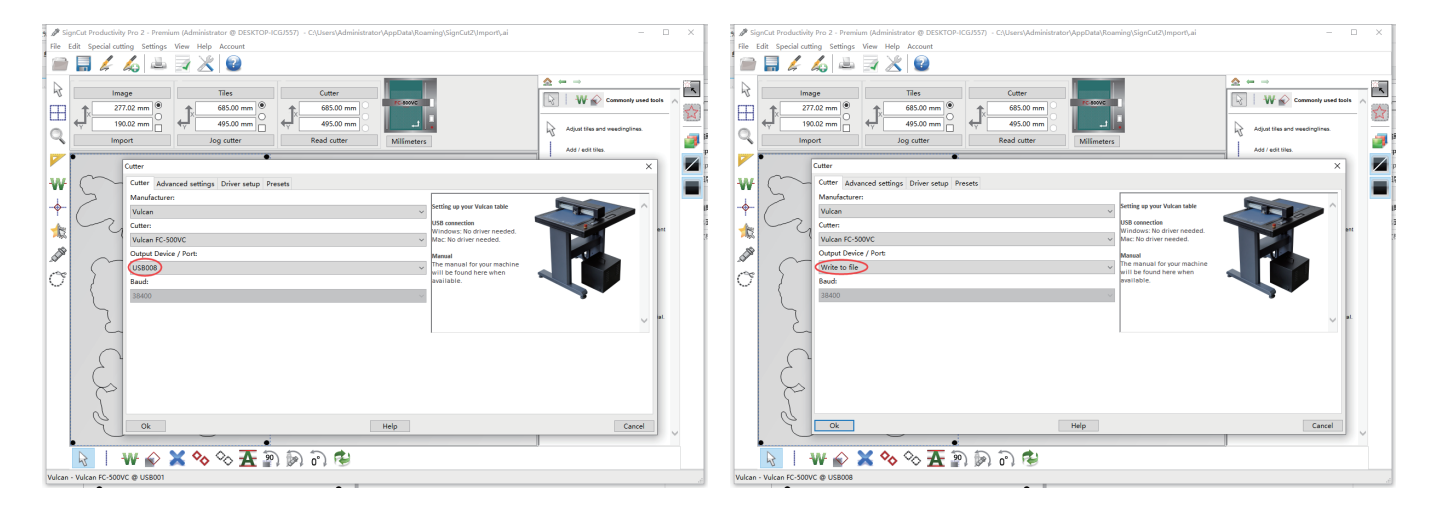

(3) Import the cutting file into the software and click the black icon on the right, the software will only display 4 marked points.

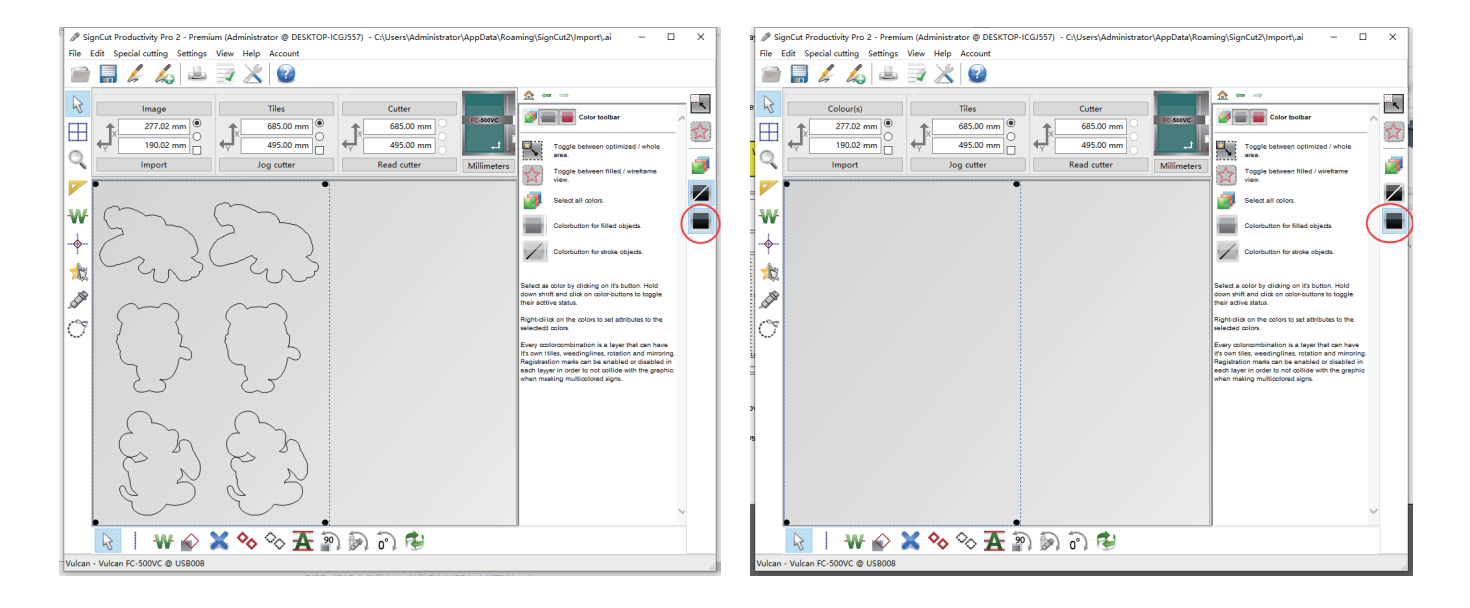

## Back side working mode-U Disk

(7) Make sure that the media has been placed on the machine in a mirror image.

Don't select "Cut reginistration mark" on the software and set other parameters. Save the file as a PLT,

put it in a U disk, and insert it into the cutter.

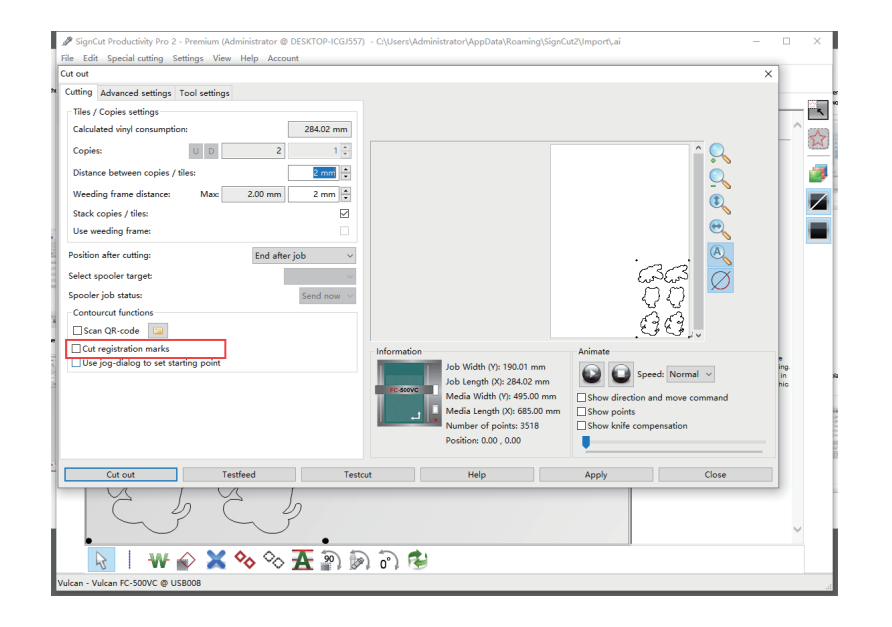